## Banner Web Self Service 9 – Withdrawing

| ٠ | Visit the Following Website:                                                                    |                                                                                                    |
|---|-------------------------------------------------------------------------------------------------|----------------------------------------------------------------------------------------------------|
|   | o https://ssba.ramapo.edu:84                                                                    | 43/myssb/twbkwbis.P WWWLogin                                                                                                    |
| • | Enter Username                                                                                  |                                                                                                    |
| • | Enter Username<br>o IE: jramapo<br>Enter Password<br>o Enter your Email Password<br>Click Login | Please enter your <b>Email User Name and Password</b> .<br>Be sure to use all lowercase letters in the User Name field.<br>When finished, select Login.<br>To protect your privacy, please Exit and close your browser when you are finished.<br>User Name:<br>Password:                                                                                                 |
| • | Click on Student Services and Finance<br>Click Student Registration                             | Student Services & Financial Aid                                                                                                    |
|   |                                                                                                 | Student Services & Financial Air<br>Student Registration<br>Plan ahead, view catalog, view registration status and register for classes<br>Student Records<br>View your profile; Degree Evaluation, Academic Transcript, Account Info<br>Financial Aid Dashboard<br>Financial Aid Dashboard<br>Financial Aid Dashboard<br>Waivers and Surveys<br>Forollment Verification |
|   |                                                                                                 | Provided through the National Student Clearinghouse Secure Website<br>Online NJ Transit Student Pass Enroll<br>Online NJ Transit Student Pass Login                                                                                                    |

• Click on Register for Classes

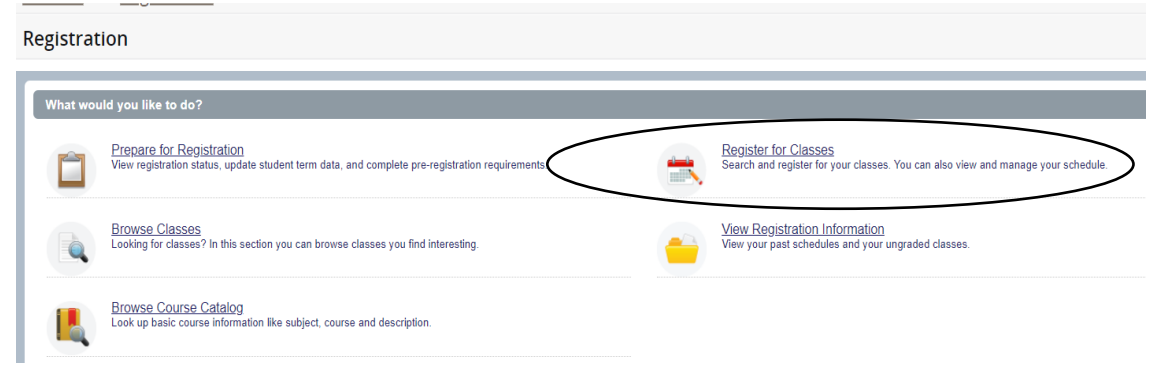

|   |                    | Select a Term                              |   |                                       |
|---|--------------------|--------------------------------------------|---|---------------------------------------|
|   |                    | Terms Open for Registration<br>Spring 2023 | * | Use Pull Down Arrow<br>to Select Term |
| • | Select <b>Term</b> | Continue                                   |   |                                       |

- Click Continue
- In the **Summary** Panel (Located in the Lower Right Panel) you will find a list of registered courses

| Student • Registration • Select a Term • Register for Classes  |                                                                           |              |       |       |            |        |         |             |
|----------------------------------------------------------------|---------------------------------------------------------------------------|--------------|-------|-------|------------|--------|---------|-------------|
| Register for Classes                                           |                                                                           |              |       |       |            |        |         |             |
| Find Classes Enter CRNs Schedule and Options                   |                                                                           |              |       |       |            |        |         |             |
| Enter Your Search Criteria 0<br>Term: Spring 2023              |                                                                           |              |       |       |            |        |         |             |
| Subject                                                        |                                                                           |              |       |       |            |        |         |             |
| Course Number                                                  |                                                                           |              |       |       |            |        |         |             |
| Keyword                                                        |                                                                           |              |       |       |            |        |         |             |
|                                                                |                                                                           |              |       | _     |            |        |         |             |
| Schedule III Schedule Details                                  | Summary Tuition and Set                                                   |              |       |       |            |        | nd Faes |             |
| Class Schedule for Spring 2023                                 | Title                                                                     | Details      | Hours | CRN   | Status     | Action |         | <b>\$</b> . |
| Samay wonday luesday wednesday inutsday Priday Saturday<br>6am | A HISTORY MATTERS                                                         | HIST 150, 01 | 4     | 21160 | Registered | None   | ¥       |             |
| 7am                                                            | INTRO TO ANTHROPOLOGY                                                     | ANTH 102, 01 | 4     | 20245 | Registered | None   | Ŧ       |             |
| 8am                                                            | •                                                                         |              |       |       |            |        |         |             |
| 9am                                                            |                                                                           |              |       |       |            |        |         |             |
| 10am CHISTORY                                                  | Total Hours   Registered: 8   Billing: 8   CEU: 0   Min: 0   Max: 999.599 |              |       |       |            |        |         |             |
| Panels •                                                       |                                                                           |              |       |       |            |        |         | mit         |

- Next to each course under Action Pull Down Option.
- Click on the Pulldown Arrow next to the course you want to withdraw from
- Select Withdrawal-Web

| Summary                                  |                          |                   |                     |            |               | Tuition and Fees |
|------------------------------------------|--------------------------|-------------------|---------------------|------------|---------------|------------------|
| Title                                    | Details                  | Hours             | CRN                 | Status     | Action        | ÷Ċ               |
| HISTORY MATTERS                          | HIST 150, 01             | 4                 | 21160               | Registered | None          | Use Pull Down    |
| INTRO TO ANTHROPOLOGY                    | ANTH 102, 01             | 4                 | 20245               | Registered | None          | Term             |
| Total Hours   Registered: 8   Billing: 8 | CEU: 0   Min: 0   Max: 9 | 3en<br>99,999.999 |                     | awai-web — |               |                  |
| • Click Submit                           | Submit                   |                   |                     |            |               |                  |
| Once success                             | fully submitted          | you wil           | l see two r         | notices    |               |                  |
| • At the top of t                        | the screen in G          | reen wi           | ll be <b>Save</b> S | Successful | ve Successful |                  |

Status

- In the Summary panel, the course status will state **Withdrawn**
- You can also you see you have withdrawn from your course under Schedule Details (Located in the Lower Left Panel).

| Schedule II Schedule Details                                                                                                    |  |
|----------------------------------------------------------------------------------------------------|--|
| Class Schedule for Spring 2023                                                                                                    |  |
| HISTORY MATTERS   History 150 Section 01   Class Begin: 01/17/2023   Class End: 05/09/2023  Message: Withdrawal-Web   Hours: 4   Level: Undergraduate   Campus: Main   Schedule Type: Lecture   Grade Mode: Standard Letter   Waitlist Position: 0   Notification Expires: None |  |
| 01/17/2023 05/09/2023 SMTWTFS 09:55 AM - 11:35 AM Type: Class Location: None Building: None Room: None<br>Instructor: Taranto Stacie (Primary)<br>CRN: 21160                                                                                                    |  |
| INTRO TO ANTHROPOLOGY   Anthropology 102 Section 01   Class Begin: 01/17/2023   Class End: 05/09/2023 Registered                                                                                                    |  |
| 01/17/2023 05/09/2023 SMTWTFS 03:40 PM - 05:20 PM Type: Class Location: None Building: None Room: None<br>Instructor: Doerr Neriko (Primary)                                                                                                    |  |

• You have Successfully Withdrawn from a Course.

If you have any questions, please contact the Office of the Registrar at 201-684-7695 or at reg@ramapo.edu.